# <u>Introdução</u>

- Este documento descreve o procedimento e as precauções para a actualização do firmware do receptor CD/USB.
- Se ocorrer um erro enquanto estiver a actualizar o firmware, o receptor CD/ USB poderá ficar inutilizável. Certifique-se de que lê cuidadosamente o procedimento e as precauções seguintes, antes de actualizar o firmware.
- Para obter mais informações sobre o receptor CD/USB, consulte o manual de instruções correspondente ao seu modelo.

# Modelo Abrangido e Versão de Firmware

#### Versões de firmware para o Dispositivo1

Grupo de modelos A, B, C, D, E, F, G, H : Ver 3.20 ou anterior  $\rightarrow$  Ver 3.21 Grupo de modelos I, J : Ver 3.19 ou anterior  $\rightarrow$  Ver 3.20 **Versões de firmware para o Dispositivo2** Ver 3.14 ou anterior  $\rightarrow$  Ver 3.15

| Grupo de<br>modelos | Modelos abran-<br>gidos                                    | Nome de ficheiro do actualizador |              |
|---------------------|------------------------------------------------------------|----------------------------------|--------------|
|                     |                                                            | Dispositivo1                     | Dispositivo2 |
| А                   | KDC-X997<br>KDC-BT955HD                                    | ts1243km.krm                     | ts1243kp.krm |
| В                   | KDC-BT73DAB                                                | ts1250em.krm                     | ts1243kp.krm |
| С                   | KDC-U7056DAB                                               | ts1250em.krm                     | ts1245mp.krm |
| D                   | KDC-BT53U                                                  | ts1245em.krm                     | ts1243kp.krm |
| E                   | KDC-U7056BT                                                | ts1245em.krm                     | ts1245mp.krm |
| F                   | KDC-U7056BTL                                               | ts1245em.krm                     | ts1245ap.krm |
| G                   | U585BT                                                     | ts1245em.krm                     | ts1252jp.krm |
| Н                   | KDC-X897<br>KDC-BT855U<br>KDC-X697<br>KDC-655U<br>KMR-555U | ts1245km.krm                     | ts1243kp.krm |
| I                   | KDC-5057SD                                                 | ts1251em.krm                     | ts1243kp.krm |
| J                   | U585SD                                                     | ts1251em.krm                     | ts1252jp.krm |
|                     |                                                            |                                  |              |

⊜

Para saber como verificar a sua versão de firmware, consulte a secção "Verificação da Versão de Firmware".

# Fluxo de trabalho

- Passo 1. Transferir os ficheiros de firmware e copiá-los para a memória USB.
- Passo 2. Actualize o firmware do dispositivo1 (demora cerca de 60 segundos). Reinicialize o receptor CD/USB.
- Passo 3. Actualize o firmware do dispositivo2 (demora cerca de 3 minutos). Reinicialize o receptor CD/USB.
- Passo 4. Verifique se o firmware foi actualizado.

# Criação do suporte de actualização

Crie o suporte de actualização no seu PC.

- 1. Transfira o actualizador adequado para o modelo e a versão de firmware a serem actualizados.
- 2. Copie o actualizador para o dispositivo de memória USB sem criar qualquer pasta.

- Pode também copiar o actualizador para um dispositivo com ficheiros áudio e actualizar a firmware a partir do mesmo.
- A actualização não pode ser executada se for copiada para dentro de uma pasta.
- Se o nome de ficheiro do actualizador for alterado, a actualização não pode ser executada.

# Verificação da Versão de Firmware

- 1. Prima o botão [SRC] e seleccione a opção "STANDBY" (estado de espera).
- 2. Prima o botão [Volume] para aceder ao modo de função.
- Rode o botão [Volume] até aparecer o menu "Initial Settings" e prima o botão [Volume].
- Rode o botão [Volume] até aparecer o menu "F/W Update" e prima o botão [Volume].

A versão actual do firmware é exibida.

## Procedimento de actualização do firmware

#### Versões de firmware para o Dispositivo1

1. Ligue o dispositivo de memória USB ao terminal de entrada USB dianteiro do receptor CD/USB.

## $\square$

Não o ligue ao terminal de entrada USB traseiro.

- Quando um ficheiro de áudio é reproduzido ou a mensagem "No Media file" é exibida, prima o botão [SRC] e seleccione a opção "STANDBY" (estado de espera).
- 3. Prima o botão [Volume] para aceder ao modo de função.
- Rode o botão [Volume] até aparecer o menu "Initial Settings" e prima o botão [Volume].
- Rode o botão [Volume] até aparecer o menu "F/W Update" e prima o botão [Volume].
- Rode o botão [Volume] até aparecer o menu "Device1" e prima o botão [Volume].
- 7. Prima novamente o botão [Volume].
- Rode o botão [Volume] até aparecer a opção "YES" e prima o botão [Volume].

A actualização é iniciada depois de aparecer a mensagem "Updating". A actualização deve ter uma duração de **aproximadamente 60 segundos**; quando terminar, a mensagem "Device1 Completed" é exibida.

- 9. Premere il tasto rilascio per staccare il frontalino.
- 10. Prima o botão de reiniciar.
  - A actualização do firmware é implementada.

# 11. Attacco del frontalino.

Device2 (Ver 3.14 ou anterior) : Não é necessário remover a memória USB; após a reinicialização do receptor CD/USB, passa automaticamente à acção de actualização do Device2.

## Versões de firmware para o Dispositivo2

- 12. Aparece "Device2 Please Update Press the VOL knob".
- 13. Prima o botão [Volume].
- Prima novamente o botão [Volume].
  A actualização é iniciada depois de aparecer a mensagem "Updating". A actualização deve ter uma duração de **aproximadamente 3 minutos**; quando terminar, a mensagem "Device2 Completed" é exibida.
- 15. Premere il tasto rilascio per staccare il frontalino.
- 16. Prima o botão de reiniciar.
- A actualização do firmware é implementada.
- 17. Attacco del frontalino.
- Verifique se a versão de firmware está actualizada, consultando a secção "Verificação da Versão de Firmware".

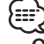

#### • Quando a mensagem "No File" é exibida

- Verifique se o actualizador se encontra no topo da hierarquia.
- Verifique se o nome de ficheiro do actualizador se adequa ao modelo a ser actualizado.

## Precauções

- Certifique-se de que estaciona o veículo num local seguro antes de realizar a actualização. Mantenha o motor em funcionamento para evitar o esgotamento da bateria.
- Não desligue o motor ou a alimentação do receptor CD/USB durante a actualização. A actualização não pode ser realizada correctamente e o receptor CD/USB pode ficar inutilizável.